## User Manual for Freezing/Deactivating Your Rocket Card

1. Begin by logging into the Rocket Card Plus site at: <u>https://rocketcardplus.utoledo.edu</u>

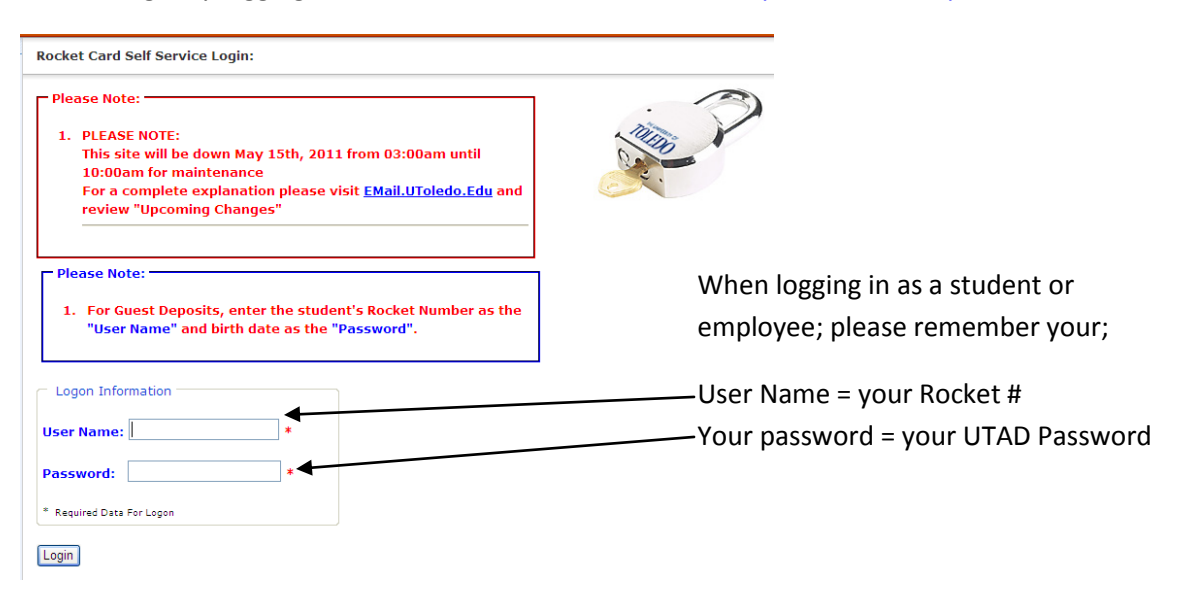

2. From your home screen you will click on "Deactivate Card"

| My Accounts                                                | Card Deposit  | Deactivate Card | My Profile         |
|------------------------------------------------------------|---------------|-----------------|--------------------|
| Cardholder Information                                     |               |                 |                    |
| First Name:<br>Last Name:<br>Campus ID:<br>Account Status: | Joy<br>Active |                 |                    |
| Account Summary (click to expand/collapse)                 |               |                 |                    |
| Fund<br>Rocket Dollars                                     |               |                 | Balance<br>\$ 0.48 |
| Recent Account Activity (click to expand/collapse)         |               |                 |                    |
| Fund: All 💽 Range: Last 7 Days 💽 Search                    |               |                 |                    |
|                                                            |               |                 |                    |
| Account Statement (click to expand/collapse)               |               |                 |                    |
| Statement: 5/2/2011 - 6/1/2011 View Statement              |               |                 |                    |

3. On the Deactivate Card Screen click on "Deactivate Card"

Rocket Card

My Accounts
Card Deposit
Deactivate Card

Gardholder Information
First Name:
Joy
Last Name:
Joy
Last Name:
Card Carded

Deactivate Card